#### ■アップデート操作マニュアル

◎はじめに:

本マニュアルは、2022 年9月21日より実施される和田精密歯研(株) ジルコニア製品の名称変更に伴い、同年9月6日までにリリースした 【MenuMaker】 【Menu321】アプリに登録されているジルコニア製品の旧 名称の短冊について、新名称短冊への更新作業の手順について解説したもの です。

改訂内容は、基本的にはジルコニア製品を統合した名称<ZR>への変更 のみですが、アプリの短冊更新では、前歯・臼歯のバリエーション合わせて 27 短冊です。詳しくは、1 項目の新旧対応表をご覧ください。

更新作業に際しましては、各アプリのユーザーの医院様や関係各位の皆様 には、お手数をおかけしますが、本マニュアルを参考にご対応くださいます ようお願いします。

 $\stackrel{\frown}{\simeq}$ 

なお、2022 年 9 月 13 日以降は、新名称のジルコニア製品を更新済みで 出荷しております。以下に記載したバージョンのアプリは、今回ご案内する 更新作業は必要ございません。(※アプリのバージョン表示は、それぞれの 起動画面の中央に表示しています)

また、導入当初と異なり新しい OS のパソコンを買い替えられて、新しい OS に対応したアプリにバージョンアップされる場合や、スタンダード版か らアドバンス版にアップデートをご希望になる場合などは、ぜひ更新済みア プリをご利用ください。

| ▼更新済みアプリ | :2022年9 | 月13 | 日以降出荷分 |
|----------|---------|-----|--------|
|----------|---------|-----|--------|

| スタンダード版                  | アドバンス版                   |
|--------------------------|--------------------------|
| 【MenuMaker_v1】 Ver.1.7.3 | [MenuMaker_v3] Ver.3.8.3 |
| [Menu321_v2] Ver.2.9.0   | [Menu321_v3] Ver.3.8.3   |

- <目次>□1:ジルコニア短冊名称・新旧対応表
  - □2:新名称短冊を追加登録するためのインポート操作方法
  - □3:旧名称短冊を省略・削除するためのリスト画面操作方法

| 新タイプ   | 新名称  | 短冊番号 共通    | 旧名称                  | 旧タイプ    |  |
|--------|------|------------|----------------------|---------|--|
|        |      | C_205_fm   | CAM 美麗ジルコニア D※       |         |  |
| JUEJA  |      | C_205s_fm  | CAM 美麗ジルコニア D        | プレミアル   |  |
|        | 70 D | C_101_f    | ジルコニア D              | JUZJA   |  |
|        | ZR-D | C_101_m    | ジルコニア D              |         |  |
|        |      | C_104_f    | ジルコニア                |         |  |
|        |      | C_104_m    | ジルコニア                |         |  |
|        |      | C_203_f    | Pure Pearl (色付け有)    |         |  |
|        |      | C_203_m    | Pure Pearl (色付け有)    |         |  |
| ハイグレード |      | C_206s_fm  | Pure Pearl (色付け有)    |         |  |
|        |      | C_206_fm   | Pure Pearl (色付け有)※   | ハイグレード  |  |
|        | ZR-E | C_204_f    | Pure Pearl (エステティック) |         |  |
|        |      | C_204_m    | Pure Pearl (エステティック) |         |  |
|        |      | C_209_f    | Pure Pearl (エステティック) |         |  |
|        |      | C_209_m    | Pure Pearl (エステティック) |         |  |
|        |      | C_209s_fm  | Pure Pearl (エステティック) |         |  |
| フタンダード | 70 M | C_151_f 新  | C_207_fm5 (4色)       | ※ 西 判 除 |  |
| X929-F | ZK-M | C_151_m 新  | C_207s_fm5 (4色)      | ※安則际    |  |
|        |      | C_201_f    | ジルコニア Pure Pearl     |         |  |
|        |      | C_201_m    | ジルコニア Pure Pearl     |         |  |
|        |      | C_202_f    | Pure Pearl (色付け無)    |         |  |
|        |      | C_202_m    | Pure Pearl (色付け無)    | スタンタート  |  |
| エコノミー  | 70.0 | C_207s_fm5 | Pure Pearl (色付け無)    |         |  |
|        | ZR-C | C_207_fm5  | Pure Pearl (色付け無)※   |         |  |
|        |      | C_208_fm   | ジルライトクラウン※           |         |  |
|        |      | C_208s_m   | ジルライトクラウン            | エコノミー   |  |
|        |      | C_301_m    | ジルライトクラウン            | エコンミー   |  |
|        |      | C_302_m    | ジルライトクラウン            |         |  |

注) 名称中の D は短冊写真にダイヤモンド表示入り/※は Teeth Gallery 対応版

#### □1:ジルコニア短冊名称・新旧対応表

# □ 2:新しい短冊を追加登録するためのインポート操作方法 ▼概要:

歯の治療メニューの公式 Web サイトの<追加短冊インポートファイル> ページの追加短冊リスト最下段・最新欄の「ジルコニア名称改訂ファイル」 をダウンロードし1、ご利用中のそれぞれのアプリにインポートします。

改訂されるジルコニアの追加短冊リストは、ダウンロードするファイルと は別に、同じ場所から PDF ファイルをダウンロード20して参照できます。

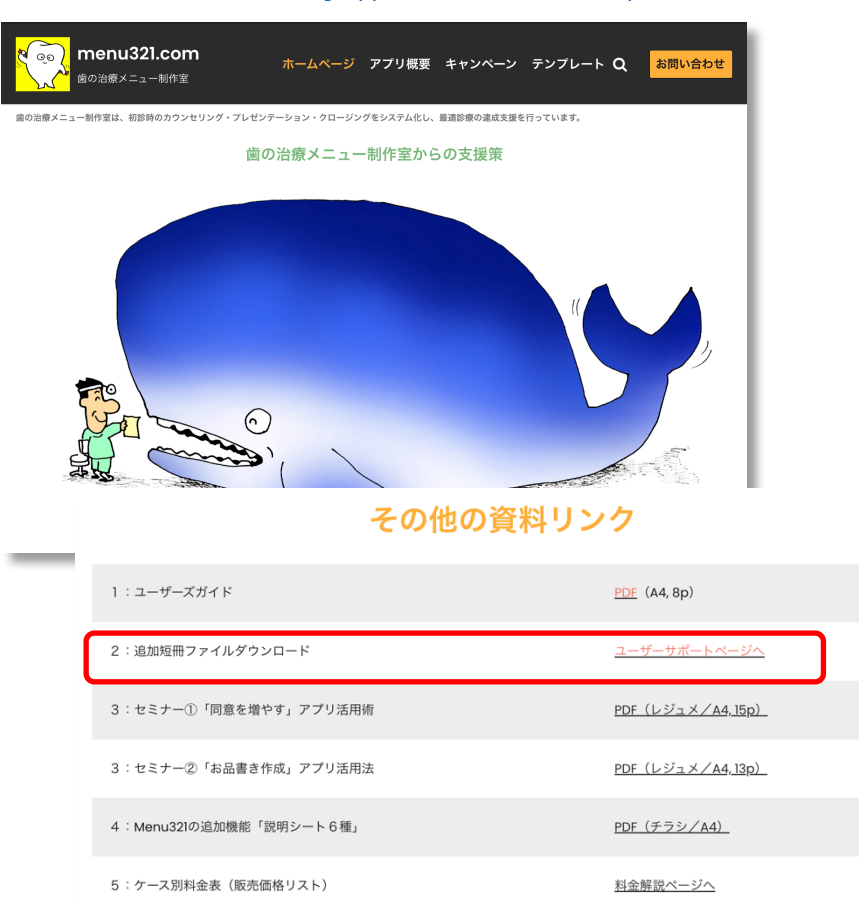

#### ☆公式 Web サイトは、<u>https://www.menu321.com/</u>

#### ▼追加短冊ファイルダウンロードできるユーザー・サポート・コーナー

| でした。<br>menu321.com<br>歯の治療メニュー制作室        | ホームページ アプリ概要 キャン                          | ッペーン テンプレート Q お       | <mark>問い合わせ</mark> |
|-------------------------------------------|-------------------------------------------|-----------------------|--------------------|
| Add_Strip<br>追加短冊インポ                      | <b>)S</b><br>ペートファイル<br><sup>13 現在)</sup> |                       |                    |
| 追加短冊                                      | 圧縮ファイル                                    | 非圧縮ファイル               |                    |
| <u>ジルコニア名称改訂 ZR-B, E, M, C</u><br>2022.09 | <u>ダウンロード</u> (5.4MB)                     | <u>ダウンロード</u> (7.3MB) |                    |

▽注意事項:(詳細は、各 OS 欄で後述します)

●Windows と Mac のパソコンで「ダウンロード」を選択する時は、そのま ま「開く」ことなく、必ずダウンロードフォルダに「保存」します。

iPad でダウンロードする時は、必ず「非圧縮ファイル」を選択します。 すると自動的に FileMaker Go の管理ファイルとして保存されます。

●新しくダウンロードするファイル名は、下記の通りです。

- ・圧縮版 [\_Menu\_inport\_xx(ZRnew).zip」
- ・非圧縮版 [\_Menu\_inport\_xx(ZRnew).fmp12]

※パソコン内に Zip 圧縮・解凍アプリがインストールされていない場合は、 非圧縮ファイルのダウンロードを選択します。

※詳しくは、以降の OS 別の操作手順をごらんください。

## ▼操作手順:【Windows】【MacOS】の場合

1) 【ダウンロード】ボタン(非圧縮ファイル)を選択します。

 Windows10 や MacOS は、自動的にダウンロードフォルダに「保存」 されます。ファイル名は、[\_Menu\_inport\_xx(ZRnew).fmp12」です。
 ※圧縮ファイルの場合は、ダウンロードフォルダ内で解凍します。

3) アプリ【Menu321】、または【MenuMaker】を通常通り起動します。 起動画面のまま…次に

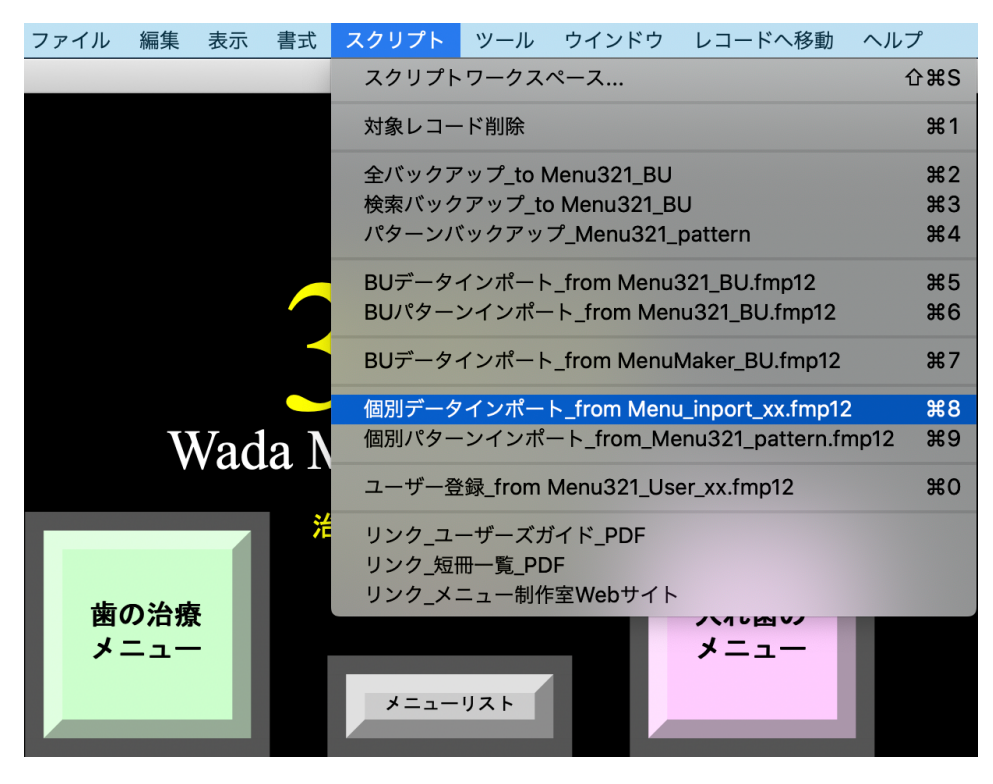

4) アプリの「スクリプトメニュー」から「個別データインポート」を選択 します。次のウインドウが開きますので【インポート】を選択します。

5)ファイル「\_Menu\_inport\_xx.fmp12」が見つからなかったため、処理を 完了できません。とアラームが表示されますので「OK」します。

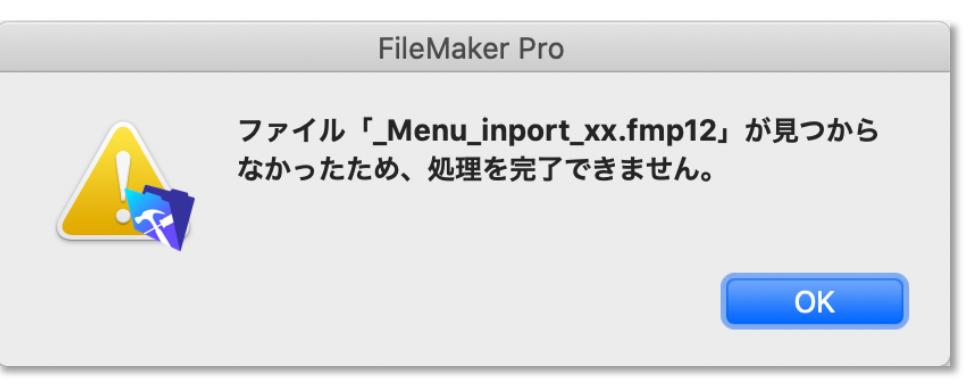

6)次に表示される「ファイルを開く」ウインドウで次の確認をします
 ①まず「ダウンロード」フォルダを探し選択します。

②次に「ファイルの種類」を「すべてのファイル」が選択されていることを 確認します。Mac の場合は「表示」を「すべて」とします。

③そして、先にダウンロードした追加短冊ファイルを選択して「開く」を選 択するとインポートが完了します。

### インポートするファイル名は「\_Menu\_inport\_xx(ZRnew).fmp12」です。

#### ▼Windows 10 の場合

| 💐 ファイルを開く |                                   |                  |                |          | ×   |
|-----------|-----------------------------------|------------------|----------------|----------|-----|
| ファイルの場所   | ➡ ダウンロード                          | ~ G 👂            | ⊳              |          |     |
| *         | 名前<br>今日 (2)                      | 更新日時~            | 種類             | サイズ      | ~   |
| クイック アクセス | _Menu_inport_xx(ZRnew).zip        | 2022/09/15 12:14 | 圧縮 (zip 形式) フォ | 5,290 KB |     |
|           | ③ _Menu_inport_xx(ZRnew).fmp12    | 2022/09/15 12:09 | FMP12 ファイル     | 7,144 KB | ]   |
| デスクトップ    | 今年に入って (今月は含めず) (15)<br>かなり前 (88) |                  |                |          | - * |
| ライブラリ     | ファイル名(N):Menu_inport_xx(ZR        | new).fmp12       | ~              | 開く(O)    | >   |
| PC        | ファイルの種類(T) すべてのファイル (*.*)         |                  | ~              | キャンセル    |     |

#### ▼Mac OS 10.15 の場合(Finder はリスト表示)

|   |                                                                                  | 🧿 ダウンロード                                                                                                    | Q 検索                             |
|---|----------------------------------------------------------------------------------|----------------------------------------------------------------------------------------------------|----------------------------------|
|   | よく使う項目<br>一 Dropbox                                                              | 2# @ _Menu_inport_xx(ZRnew).fmp12                                                                                                    |                                  |
| < | <ul> <li>▲ アプリケーション</li> <li>● ダウンロード</li> <li>● 書類</li> <li>■ ミュージック</li> </ul> | <ul> <li>Menusz I_CI_S0212.pdi</li> <li>QR_364001.png</li> <li>FAX_30338.pdf</li> <li>オープニング&amp;コミュニケーションギャップ蔵満様.pptx</li> <li>QR_526366.png</li> </ul> | 20<br>20<br>20<br>20<br>20<br>20 |
|   | 表示: すべて                                                                          | )                                                                                                    | 共有ファイル                           |
|   | オプション                                                                            |                                                                                                    | キャンセル 開く                         |

◎備考:ジルコニアだけでなく、同様にして他の追加短冊ファイルをインポ ートすることができます。公式 Web サイトの<その他の資料リンク>から 2:追加短冊ファイルダウンロード/ユーザーサポートページをご確認くだ さい。操作方法は同じです。 7)次に表示されるメッセージウインドウでインポートが完了しました。【OK】します。

| メッセージ            |    |
|------------------|----|
| データインポートを完了しました。 |    |
|                  |    |
|                  | ОК |

8)「メニューリスト」画面でインポートした短冊が確認できます。【初期画面】ボタンで、アプリの起動画面に戻ります。

| 🧟 _Menu | 321_Advanced                                                   |                                                        |                                            |                     |                           |
|---------|----------------------------------------------------------------|--------------------------------------------------------|--------------------------------------------|---------------------|---------------------------|
| ファイル(F) | 編集(E) 表示(V) 挿入(I)                                              | 書式(M) レコード(R) スクリ                                      | プト(S) ツール(T) ウインドウ(W) ヘルプ(                 | H)                  |                           |
| ■メニ     | ューリスト 「ガ                                                       | テゴリ検索                                                  | 短冊No検索 全て表示 Ch                             | eck抽出 初期画面          | <u> ソート</u> 1             |
|         | <mark>白いクラウン</mark><br>保険外(ハイグレードタイプ)<br>ZR-B<br>セラミックス/ジルコニア  | 1D 580<br>Category Cr<br>Price_1<br>Price_2<br>Price_3 | C_101_<br>pwn 前謝 999<br>Check<br>1232 293  | f<br>編集<br>複製<br>削除 | 編集済検索<br>ファイルバス<br>● ZR-B |
| X       | 白い <b>クラウン</b><br>保険外 (ハイグレードタイプ)<br>Z R - B<br>セラミックス / ジルコニア | ID 581<br>Category Cr<br>Price_1<br>Price_2<br>Price_3 | C_101_<br>2000 日前 999<br>Check<br>1232 293 | 編集                  | 編集済検索<br>ファイルバス<br>● ZR-B |
|         | <b>白いクラウン</b><br>保険外(ハイグレードタイプ)<br>Z R - B<br>セラミックス/ジルコニア     | ID 582<br>Category Cr<br>Price_1<br>Price_2<br>Price_3 | C_104_<br>own 前國 999<br>Check<br>1232 293  | f<br>編集<br>複製<br>削除 | 編集済検索<br>ファイルパス<br>● ZR-B |

◆参考)継続して旧名称短冊を省略または削除をすることができます。
 継続して作業を行う場合は、次項のページへお進みください。
 □3:旧名称短冊を省略・削除するためのリスト画面操作方法

▼操作手順:【iPad】の場合

▼初めてインポート作業をする場合は、◎1)の手順から始めてください。
▼注意)過去に一度でも、追加インポートダウンロードを行った場合は、
以下の**1**~**4**の事前準備をおすませください。

■事前準備:過去のインポート用ファイルを削除する
 ●ダウンロードする前に、まず、FileMaker Go を起動させます。
 ※下図は、歴代の FileMaker Go 16, 18, 19 のアプリのアイコンです。
 以下、iPad にインストールされているアイコンでお考えください。

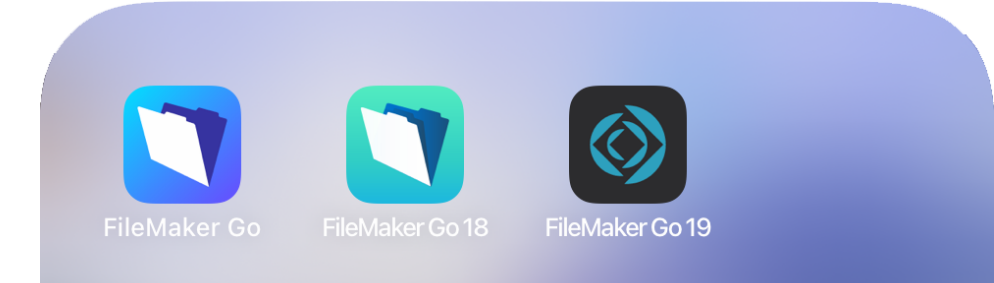

②起動後、【デバイス】ボタンを選択し①、Go18, 19は【マイ App】
 [ Menu inport xx.fmp12]ファイルがあれば、チェックアイコンを選択②

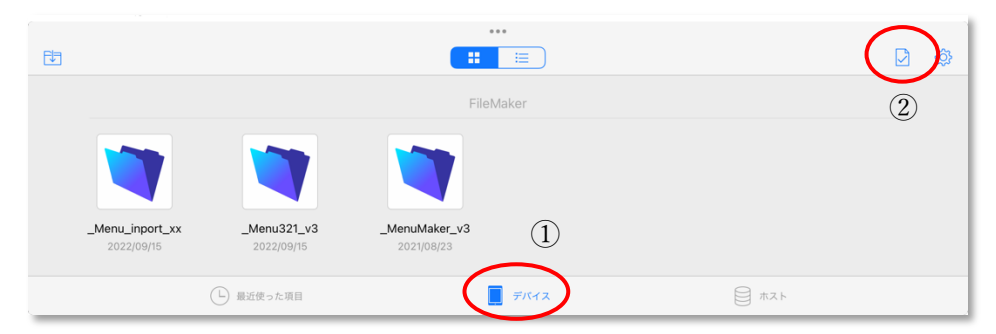

**③**[\_Menu\_inport\_xx.fmp12]ファイルがあれば選択し③【削除】④します。

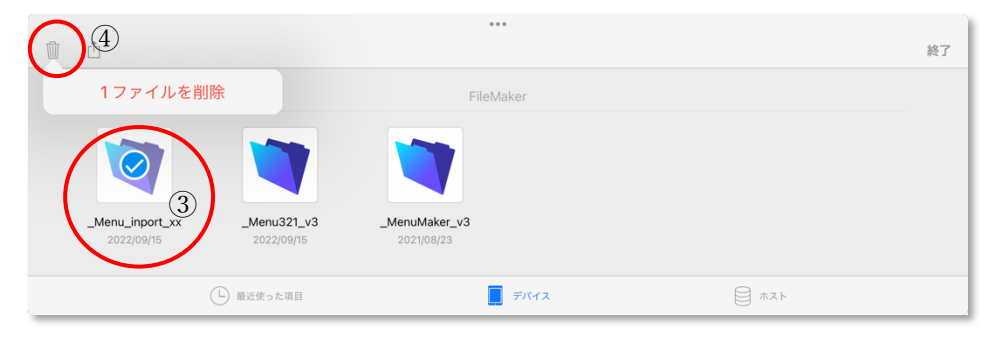

④[\_Menu\_inport\_xx.fmp12]ファイルが無いことを確認して、追加インポート 作業を始めます。

| ŵ û                     |                                |                 |         | 終了 |
|-------------------------|--------------------------------|-----------------|---------|----|
|                         |                                | FileMaker       |         |    |
| 1                       |                                |                 |         |    |
| _Menu321_<br>2022/09/15 | v3 _MenuMaker_v3<br>2021/08/23 |                 |         |    |
|                         | ↓ 最近使った項目                      | 📕 <i>₸</i> //1ス | المتر ا |    |

※以上は、FileMaker Go 16 のアイコンと画面でご説明しました。

※事前準備は、ここまでです。

## ◎iPad で初めてインポート作業する場合の手順

▼以下は、FileMaker Go 19のアイコンと画面でご説明します。

まず、インポート用ファイルのダウンロードを行います。
 公式 Web サイトのユーザーサポートコーナーから、今回のジルコニア名称
 改訂欄の「非圧縮ファイル」の【ダウンロード】ボタンを選択します。

| <u>ジルコニア名称改言</u><br>2022.09 | <u>] ZR-B, E, M, C</u> | <u>ダウンロード</u> (5.4MB) | <u>ダウンロード</u> | (7.3MB) |
|-----------------------------|------------------------|-----------------------|---------------|---------|
|                             |                        | 2 - 7.3 MB            | ダウンロード        | ×       |

## 2) ダウンロードしたあと「次で開く」を選択して、開くアプリとして [FileMaker Go 19]を選択します。

| 2022.05                                                            | <u>ダウンロード</u> (234KB)                      | <u>ダウンロード</u> (446K                                        | .B)          |          |
|--------------------------------------------------------------------|--------------------------------------------|------------------------------------------------------------|--------------|----------|
| <u>チタン(ミリング)FP_32</u><br>2022.08                                   | <u>ダウンロード</u> (779KB)                      | _Menu_inport_xx(ZRnew)<br>FileMaker Database File · 7.3 MB |              |          |
| <u>ジルコニア名称改訂 ZR-B, E, M, C</u><br>2022.09                          | <u>ダウンロード</u> (5.4MB)                      | AirDrop FileMaker<br>Go 19                                 | ×-1L         | ĸ        |
| ファイルをダウンロードして、アプリにイ                                                |                                            | ダウンロード フォルダを開く                                             | $\mathbf{F}$ |          |
|                                                                    | 詳しくは、下記をごらんくた                              |                                                            |              |          |
| ▽注意事項:<br>●アプリフォルダ内に、以前ダウンロードし                                     | "ファイル"に保存                                  |                                                            | する           |          |
| <ul><li>か、同名の新しいダウンロードファイルで」</li><li>「ダウンロード」を選択する時は、そのま</li></ul> | 上書きしてください。<br>∶ま「開く」ことなく、必ず「保 <sup>:</sup> | タグを追加                                                      | $\bigcirc$   |          |
| ●新しくダウンロードするファイル名は、[_<br>ドフォルダ内で解凍し、そのままダウンロ-                      | _Menu_inport_xx(追加短冊名<br>- ドフォルダに置いておきます。  | Keep に保存                                                   |              | <b>—</b> |
| *詳しくは、次の操作手順をごらんください<br>なお、追加メニュー欄のリンクは、追加短冊                       | Share to Notability                        | Ø                                                          |              |          |
| Menu_inport_xx(ZF                                                  | Rnew).fmp12                                | 次で開く ×                                                     |              |          |
| ▼操作手順: Winc 💧 Google ドライブ                                          |                                            | インストール                                                     |              |          |

※アイコンリストの中に[FileMaker Go 19]が表示されていなければ、 次の図に示すように「その他」のアイコンを選択し、App リストの中から [FileMaker Go 19]を探して選択します。

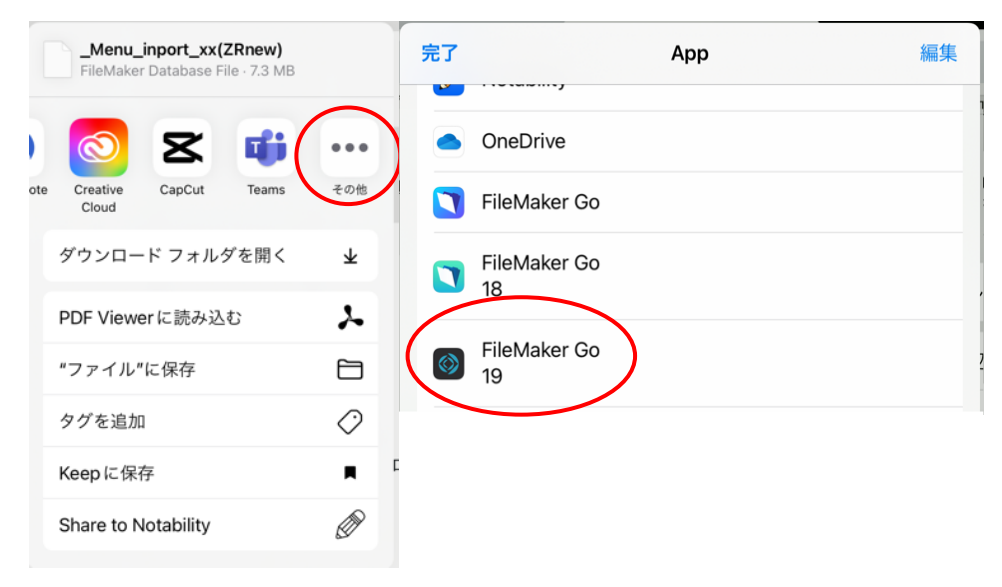

3) 追加短冊が登録されたインポートファイルが開き、メニューリストが表示されます。次に【操作】ボタン〇をタップします。

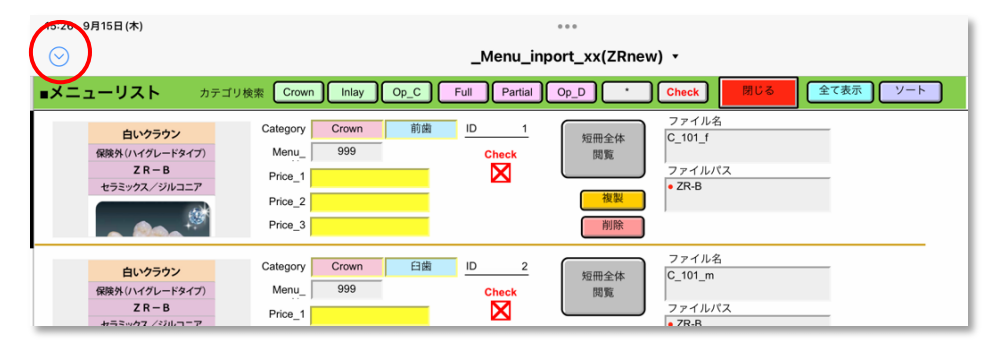

4)保存するファイル名を変更するために、「名前を付けて保存」を選択し 6)保存先の選択で、「FileMaker Go に保存」を選択します。 <操作:名前を付けて保存/送信から<データベースを選択します。

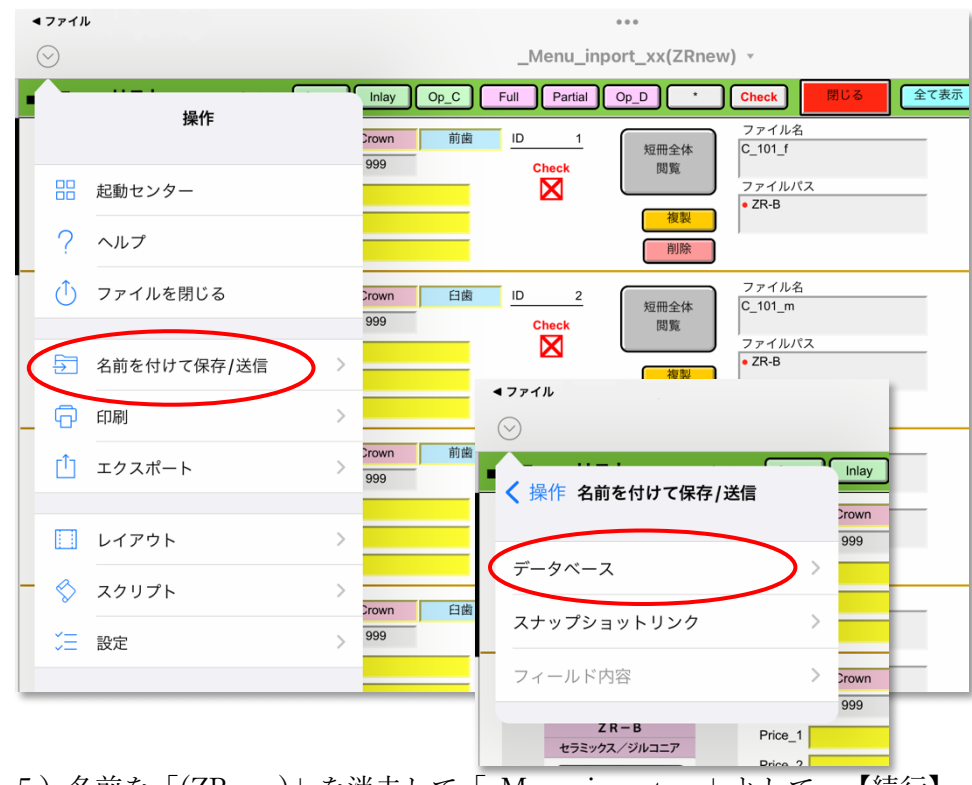

5) 名前を「(ZRnew)」を消去して「 Menu inport xx」として、【続行】 ボタンをタップします。

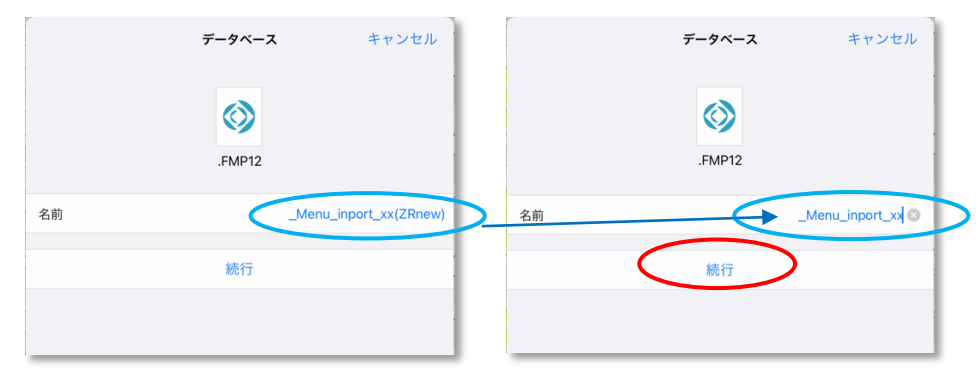

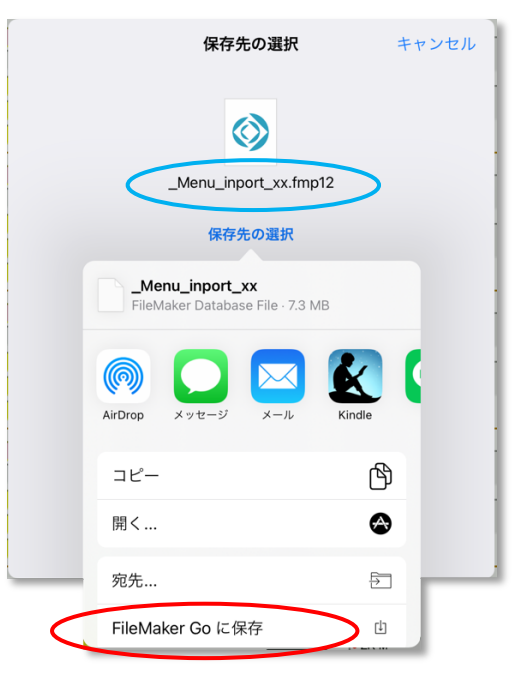

7) 「マイ App」ウインドウには、iPad 上にある現在使用中のアプリ 【Menu321】 【MenuMaker】をタップして起動します。

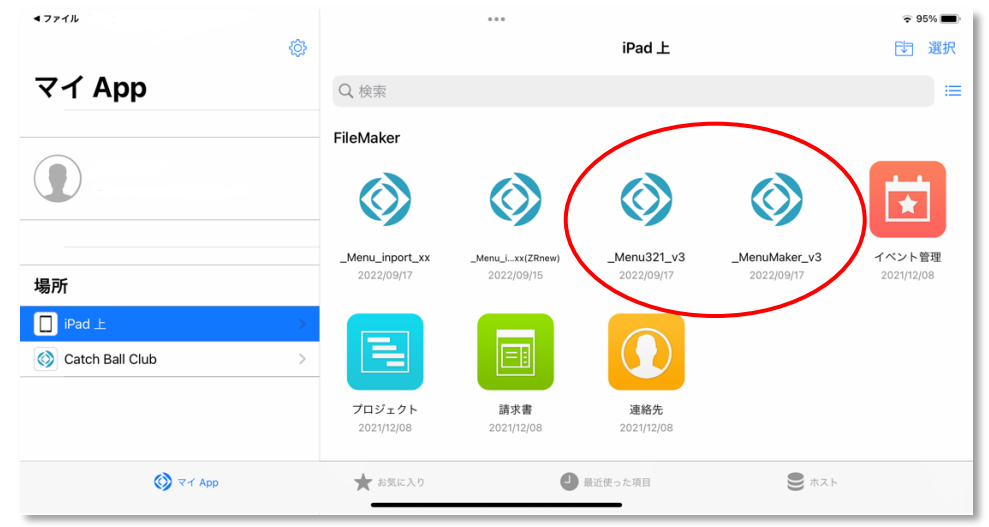

8) アプリの起動後、【操作】ボタン〇から「スクリプトメニュー」を選択 し、スクリプトメニューから「個別データインポート」を選択します。

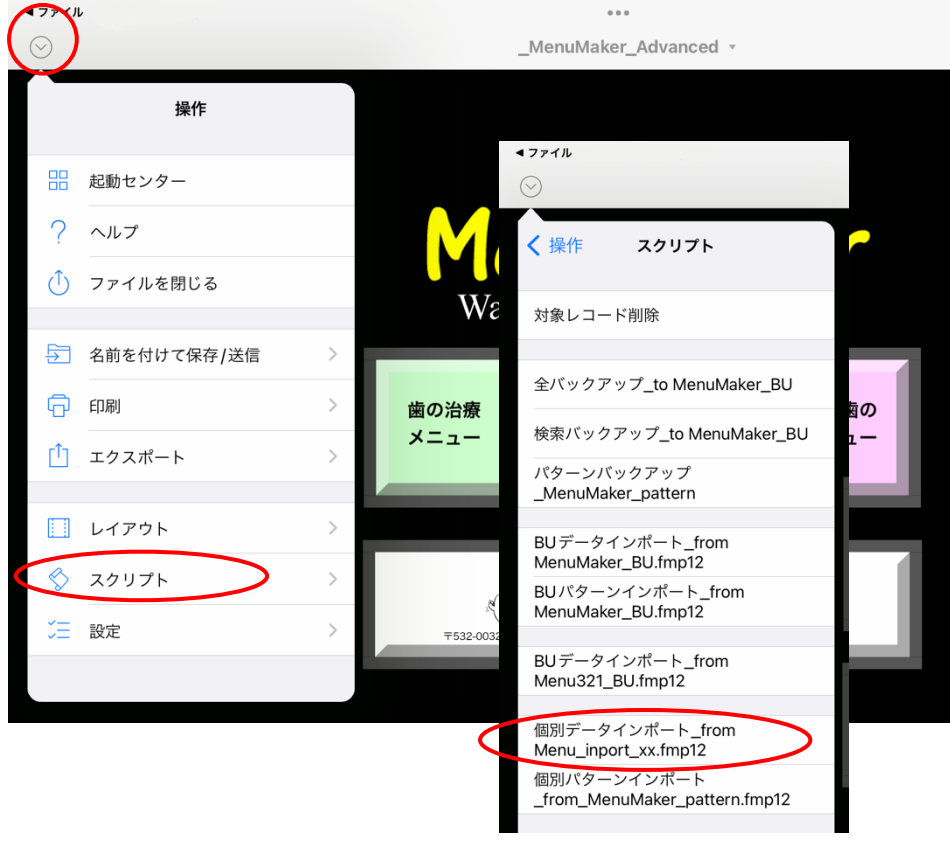

9) 個別データインポートの【インポート】ボタンをタップします。

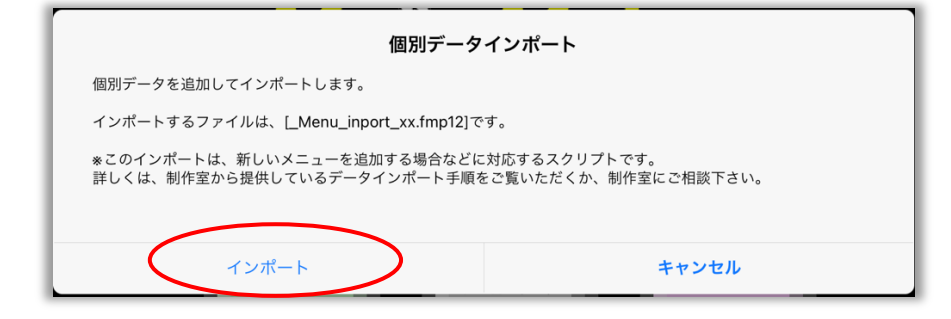

10) インポートが完了すると「メニューリスト」画面で表示されます。【初期画面】ボタンで、アプリの起動画面に戻ります。

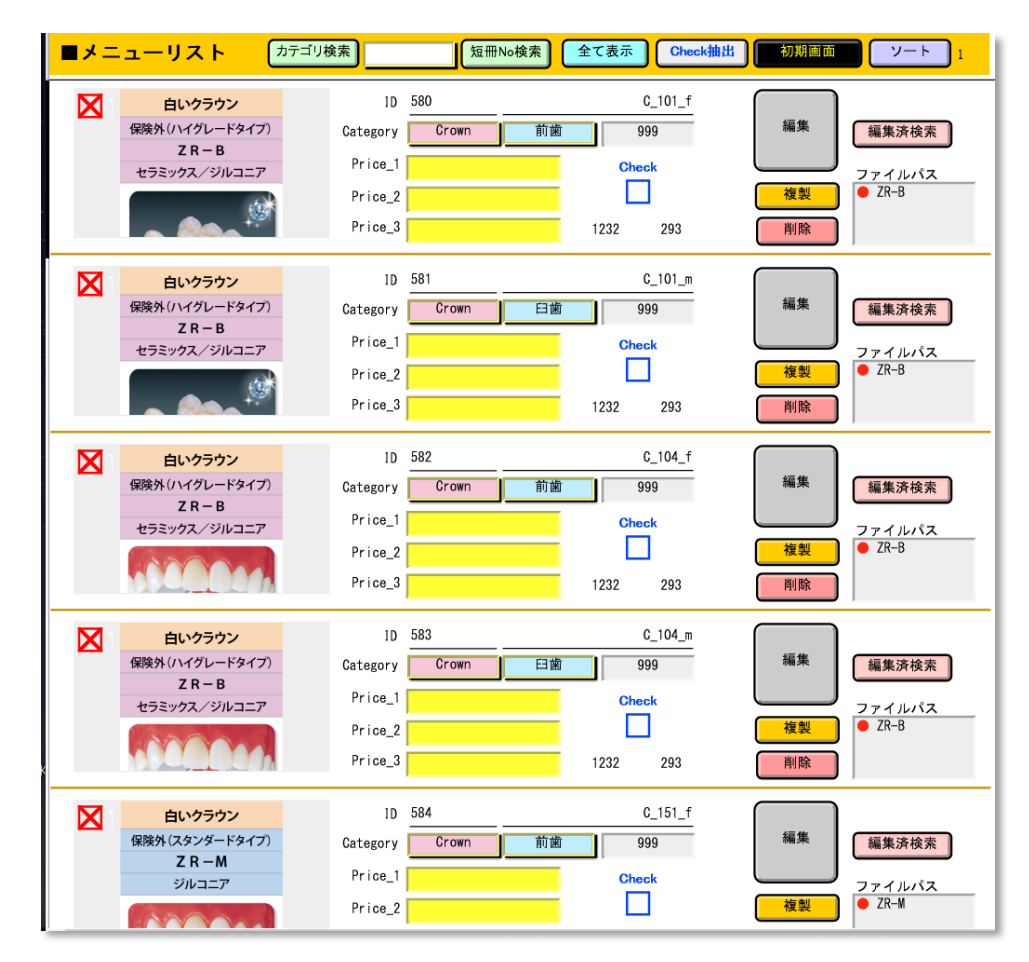

◆参考)継続して旧名称短冊を省略または削除をすることができます。
 継続して作業を行う場合は、次項のページへお進みください。
 □3:旧名称短冊を省略・削除するためのリスト画面操作方法

ホームページ アプリ概要 キャンペーン テンプレート Q お問い合わせ

## YouTube 動画解説

| 1:アプリ基本操作(Standard・Advanced共通) | <u>動商</u> (約12分) |
|--------------------------------|------------------|
| 2:アプリ・アドバンス版の編集操作              | <u>動画</u> (約7分)  |
| 3:アプリ・インストールについて               | 動画(約16分)         |
| 4:セミナー①「同意を増やす」アプリ活用術          | 動画(約35分)         |
| 5:セミナー②「お品書き作成」アプリ活用法          | <u>動画</u> (約36分) |

## その他の資料リンク

| 1:ユーザーズガイド                | <u>PDF</u> (A4, 8p)      |
|---------------------------|--------------------------|
| 2:追加短冊ファイルダウンロード          | <u>ユーザーサポートページへ</u>      |
| 3:セミナー①「同意を増やす」アプリ活用術     | <u>PDF (レジュメ/A4,15p)</u> |
| 3:セミナー②「お品書き作成」アプリ活用法     | PDF (レジュメ/A4,13p)        |
| 4:Menu321の追加機能「説明シート 6 種」 | PDF (チラシ/A4)             |
| 5:ケース別料金表(販売価格リスト)        | 料金解説ページへ                 |

■【MenuMaker】&【Menu321】使用環境等:2022/08/01

◆開発アプリケーション:FileMaker Pro

本ツールは、FileMaker Pro 対応ドキュメントとしてご提供しています。 通常、Windows 版、Macintosh 版のご注文には、FileMaker Pro を必要としないランタイム版でお届けしています。 iPad版をご利用の場合は、事前にアプリ《FileMaker Go/最新版は無料》のインストールでご利用いただけます。

#### ◆使用環境条件:対応os

Windows 64bit版: Windows 11, 10, 8, 7 (Service Pack1)
 Windows 32bit版: Windows 8, 7, Vista (SP2), XP (SP3)
 macOS 12対応版: v12, v11, v10.15, v10.14, v10.13, v10.12
 MacOS X 10対応版: v10.11, v10.10, v10.9, v10.8
 OiOS : iPad版 (FileMaker Go 使用)
 \*2022/08/01 現在のアプリ無償インストールは、FileMaker Go 19, 18
 \*FileMaker Pro, FileMaker Go は、Claris International社の登録商標です。

\*Macintosh, iOS は、米Apple Computer社の米国及びその他の国における登録商標です。

\*2022/08/01 現在のアプリ無償インストールは、FileMaker Go 19, 18
 \*FileMaker Pro, FileMaker Go は、Claris International社の登録商標です。
 \*Microsoft Windows は、\*Microsoft Corporationの米国及びその他の国における登録商標です。

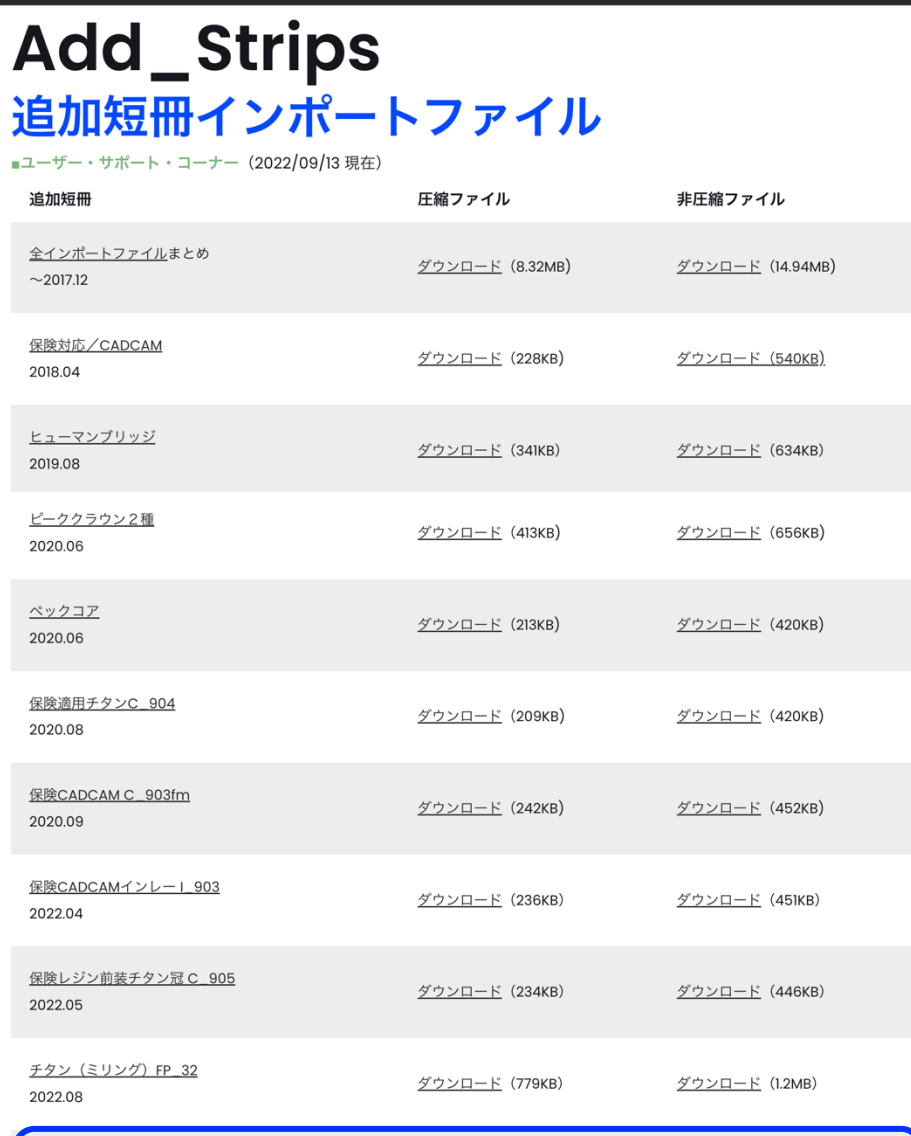

menu321.com

🖁 歯の治療メニュー制作室

00

| ジルコニア名称改訂 ZR-B, E, M, C        |                       |                       |
|--------------------------------|-----------------------|-----------------------|
| 2022.09                        | <u>ダウンロード</u> (5.4MB) | <u>ダウンロード</u> (7.3MB) |
| <u>アップデート操作マニュアル</u> ▼Ver.9/17 |                       |                       |

□ 3:旧名称短冊を削除・省略するためのリスト画面操作方法 ▼概要:

ジルコニアの名称改訂に伴い。新短冊<追加短冊インポートファイル>を ダウンロードし、ご利用中のそれぞれのアプリにインポートしますと、旧い 名称の短冊と新しい名称の短冊が混在することになります。

新旧の短冊番号は同じですので、2ページに掲載した「1:ジルコニア短 冊名称・新旧対応表」をご覧いただき、今後のアプリ使用に際して、

【削除】:新短冊だけを残して、旧短冊はすべて削除する…か、

【省略】:旧短冊は削除しないが、使用時のカテゴリー検索のリストには表示させない…か、どちらかに決めて処理することができます。

以下、その操作方法についてご説明します。この処理方法は、通常のご利 用時に他の短冊に対しても、同様の操作を行うことができますのでご利用く ださい。但し、【省略】処理した短冊は、再度リストアップ表示させること は簡単操作で出来ますが、【削除】処理した短冊を元に戻すことは簡単操作 では出来なくなりますのでご注意ください。

## ▼操作手順:【Windows】【MacOS】【iPad】共通

※操作は、アプリ「MenuMaker」「Menu321」同様です。1)初期画面の【メニューリスト】ボタンを選択します。

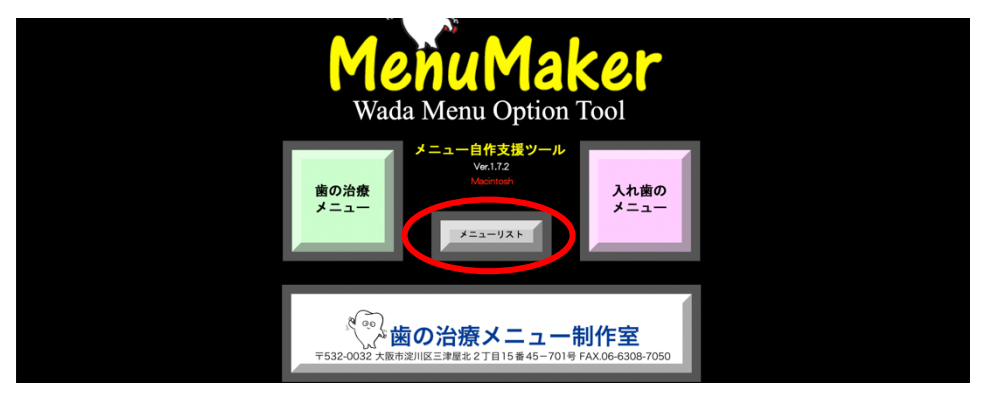

2)検索欄に「Crown」を入力し【カテゴリ検索】ボタンを選択します。

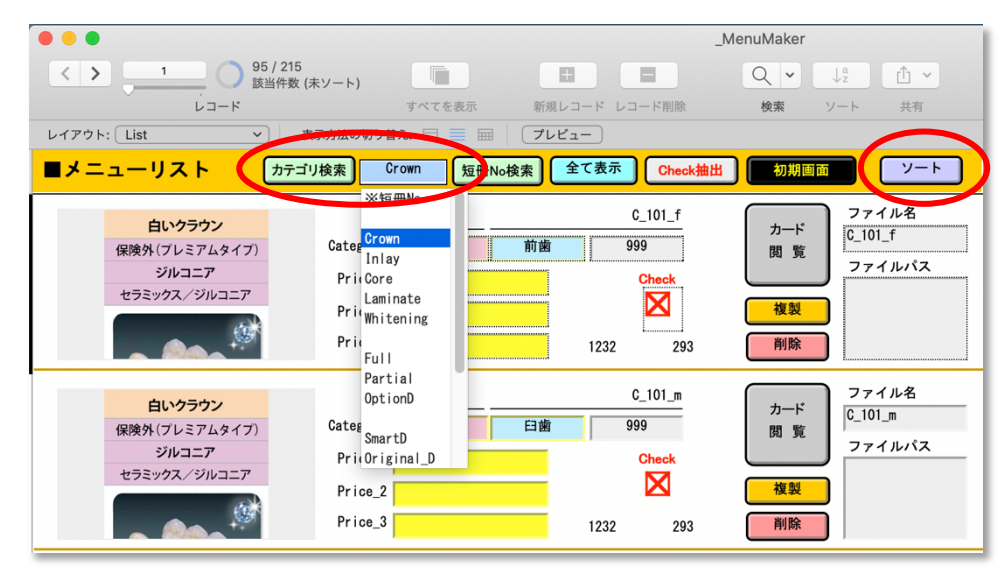

3)次に、同じメニューリスト画面の【ソート】ボタンを選択します。

4) 「レコードのソート」ウインドウが表示されます。

※ソート優先順位欄に「Part」項目がある場合は、選択して【移動】ボタン で消去し、下図の状態で【ソート】ボタンを選択します。

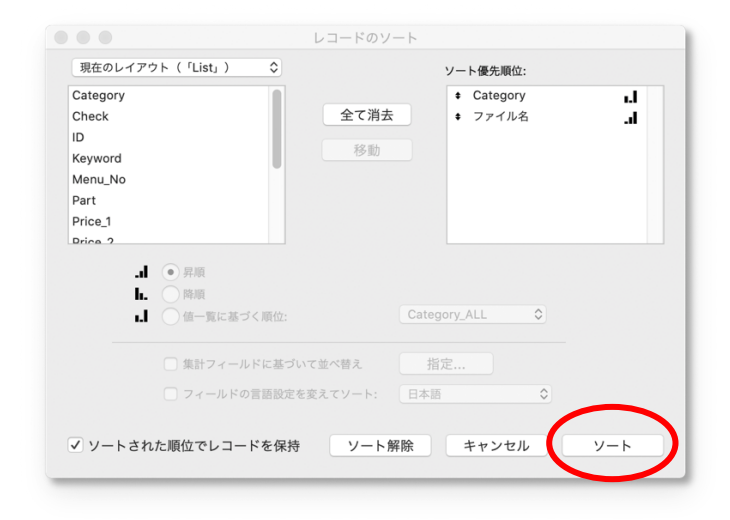

5)メニューリストには、ファイル名順にクラウンの短冊が表示されます。 ▼確認事項:

 ①ソート作業によって同じファイル名の短冊が上下に並んで表示されます。
 ②ジルコニア名称が改訂された新短冊のファイルパス欄には、[●ZR-B]との 記載がしてありますので、同じファイル名でファイルパス欄が空欄の短冊が 旧名称のジルコニア短冊であることがわかります。

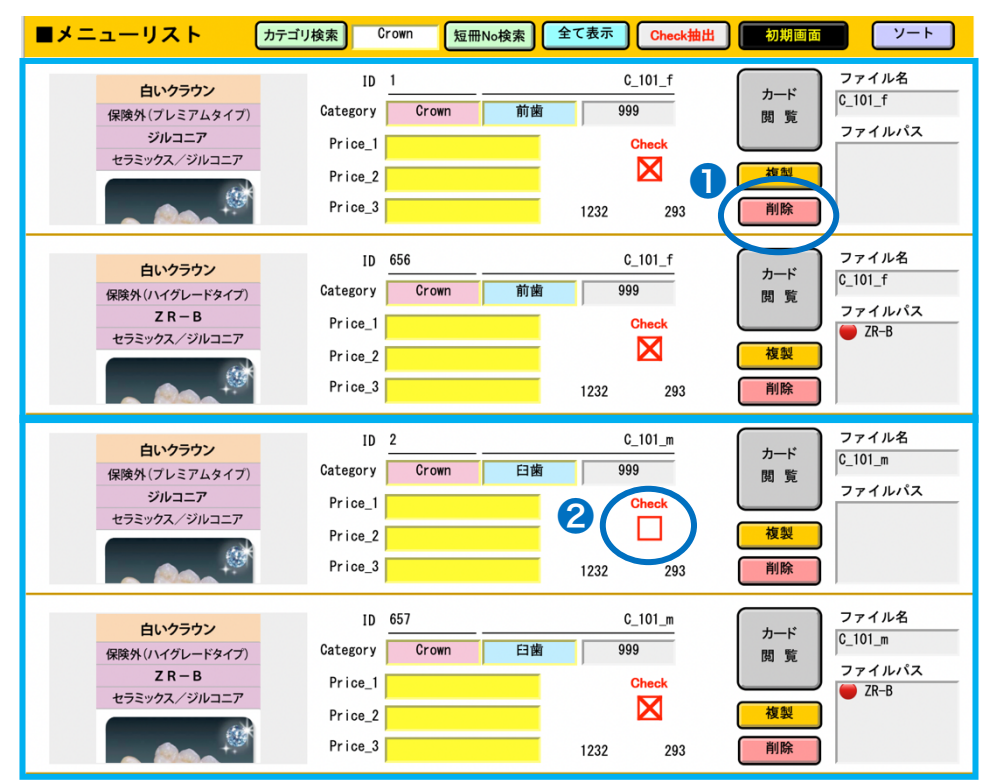

●ZR-B]の記載がない短冊
 の【削除】ボタンを選択します。

②:旧名称の短冊を削除せずに、リストアップ表示を消去する設定にする
 場合は、[●ZR-B]の記載がない短冊のチェック BOX を空白にします。

ご注意)ジルコニア名称改訂に伴う追加短冊数は、合計27枚です。 内、2枚は新しく追加されたものです。(C\_151\_f、C\_151\_m) また旧名称で削除する短冊が2枚あります。(C\_207\_fm5、C\_207s\_fm5)

お手数をおかけします。よろしくお願いします。

2022/09/19

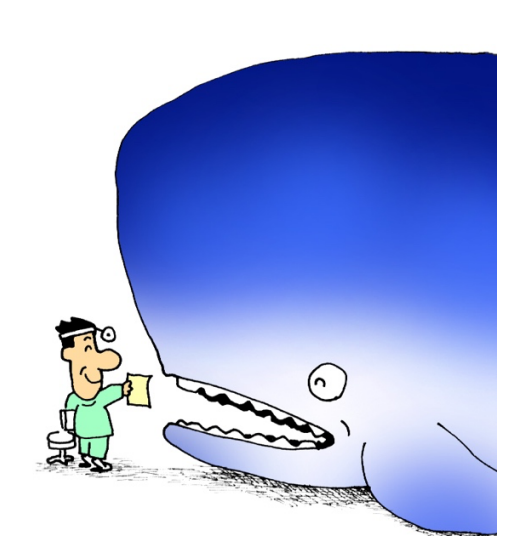

その他、何なりとお問い合わせください。 ◎バージョンアップ ◎アップグレード ◎スタッフセミナー 等々

> 歯の治療メニュー制作室:蔵満正樹 <u>kuramitsu@menu321.com</u>